### DYS ye Girememe Sorunu Yaşayan Kurumlarımızın Dikkatine;

# DYS kurulum programını çalıştırdığınız varsayılarak Firefox ve İnternet Explorer de DYS ye giremiyorsanız aşağıdaki adımları uygulayınız.

#### Mozilla Firefox ta https://dys.meb.gov.tr DYS kullanımı,

Mozilla Firefox son sürümünde **Java desteğini kaldırdığından** bilgisayarda Mozilla Firefox 52.0 sürümü varsa kaldırılarak aşağıdaki sürümün kurulması gerekmektedir.

## Bilgisayarınızdan Bu programı kaldırınız.

| W IVICrosoft Visual C++ 2012 Kedistributable (X80) - 11.0 | Microsoft Corporation        | 23.08.2010 | 17,3 MB | 11.0.50/27.1 |  |
|-----------------------------------------------------------|------------------------------|------------|---------|--------------|--|
| Hicrosoft Visual C++ 2012 Redistributable (x86) - 11.0    | Microsoft Corporation        | 29.06.2016 | 17,3 MB | 11.0.61030.0 |  |
| Hicrosoft Visual C++ 2013 Redistributable (x86) - 12.0    | Microsoft Corporation        | 20.07.2016 | 17,1 MB | 12.0.30501.0 |  |
| B Microsoft Visual Studio 2010 Tools for Office Runtime   | Microsoft Corporation        | 17.10.2016 | 14,4 MB | 10.0.50903   |  |
| 🕑 Mozilla Firefox 52.0 (x86 tr)                           | Mozilla                      | 17.03.2017 | 91,2 MB | 52.0         |  |
| Votepad++ (32-bit x86)                                    | Notepad++ Team               | 3.11.2016  |         | 7.1          |  |
| 🔁 PowerXpressHybrid                                       | Advanced Micro Devices, Inc. | 25.08.2016 | 14,0 KB | 1.00.0000    |  |
| V.V                                                       |                              |            |         |              |  |

Daha sonra, Aşağıdaki adreste bulunan sürümü indirip kurunuz.

https://ftp.mozilla.org/pub/firefox/releases/47.0.1/win32/tr/Firefox%20Setup%2047.0.1.exe

Firefox kurulduktan sonra Seçenekler menüsüne geliniz.

| Mozilla Firefox Başlangıç S × +            | İn <u>d</u> irilenler Ctrl+J<br><u>E</u> klentiler Ctrl+Shift+A<br>Görüşme başla <u>t</u><br>S <u>y</u> nc'e giriş yap |                    |
|--------------------------------------------|----------------------------------------------------------------------------------------------------|--------------------|
| S Anadolu Universitesi B Di EDUHEP 2014 (E | <u>W</u> eb geliştirici ><br>Sayfa <u>b</u> ilgileri                                                                   | C OF MEB DYS OF TI |
|                                            | Seçenekler                                                                                                    |                    |
|                                            |                                                                                                    |                    |

Gelişmiş ve Güncelleme sekmelerine tıklayınız. "Güncellemeleri hiçbir zaman denetleme" seçeneğini işaretleyiniz.

"Güncellemeleri yüklemek için arka plan hizmetini kullan" seçeneğini iptal ediniz. Firefox u kapatarak tekrar giriş yapınız.

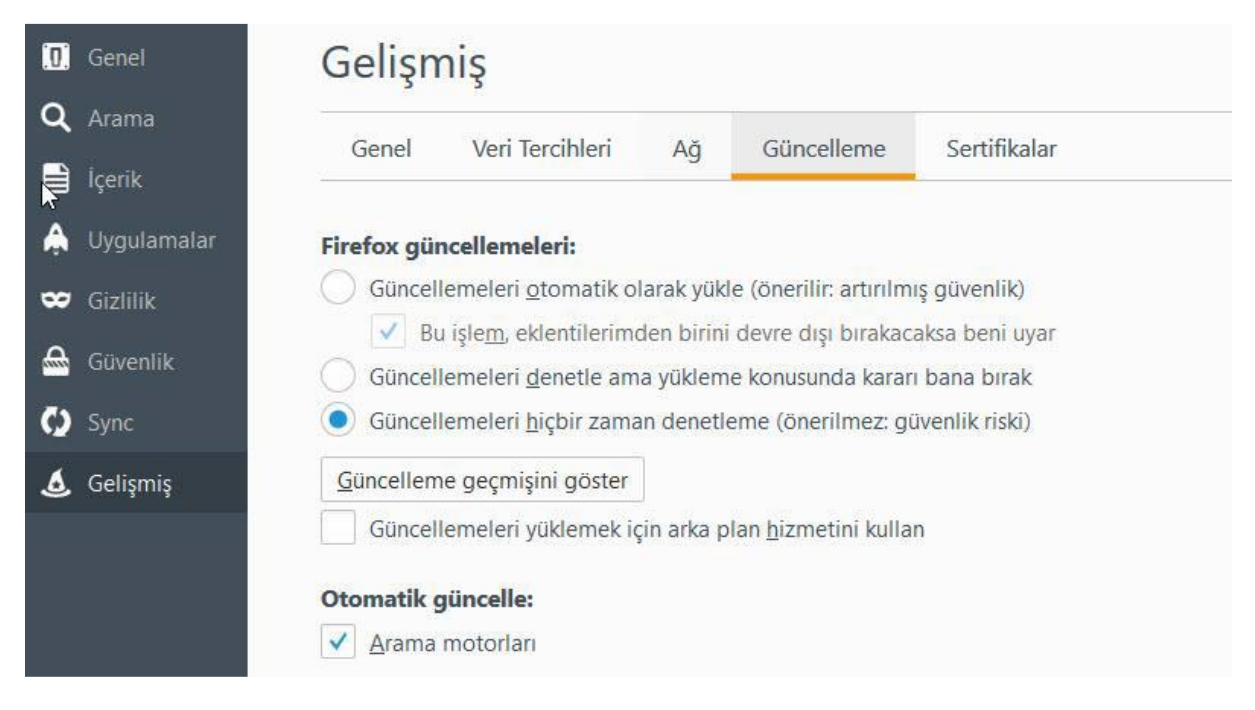

#### http://dys.meb.gov.tr

adresine girerek DYS yi kullanınız. Firefox sizden java için izin istediğinde izin veriniz.

#### İnternet Explorer ile DYS kullanımı ;

Windows 8, 8.1 ve Windows 10 sürümlerinde bulunan Microsoft Edge tarayıcısında da **java desteği olmadığından** DYS ye girilememektedir. Bunun yerine İnternet Explorer sürümü kullanılmalıdır. İnternet Explorer bilgisayarınızda C:\Program Files\Internet Explorer klasörü altında bulunmaktadır. Bu klasöre giderek iexplorer.exe dosyasına sağ tıklayarak gönder ve masaüstü kısa yol oluştur deyiniz.

Masa üstündeki iexplorer kısayoluna tıklayarak internet Explorer i açınız.

Adres satırına <u>http://dys.meb.gov.tr</u> yazarak giriş yapınız. ( Girişe Tıklamayınız)

İlk sekmenin hemen sağına fare ile sağ tıklayarak çıkan menüden "Menü Çubuğu" ve "Sık Kullanılanlar Çubuğu" işaretli değilse işaretleyiniz.

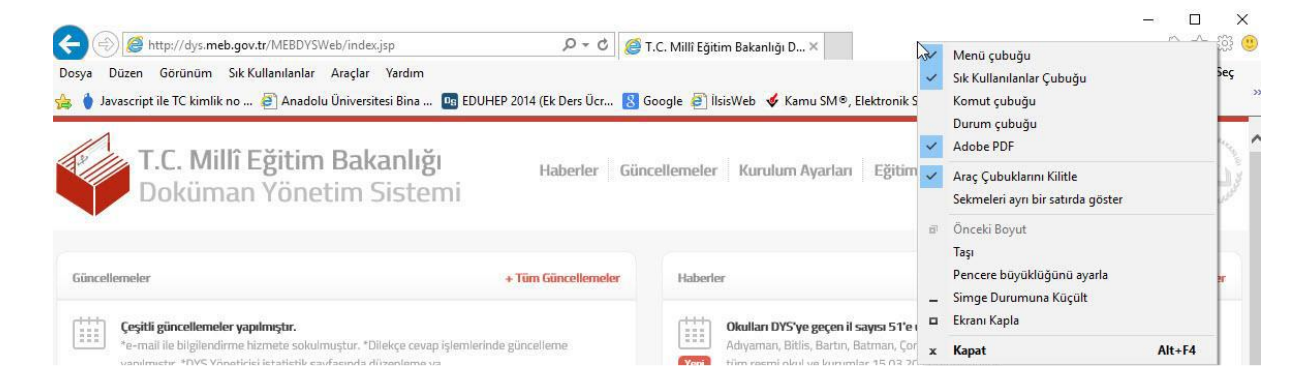

Araçlar eklentileri yönet Menüsüne gelerek Java™ Plug-In SSV Helper eklentilerinin Etkin olup olmadığını kontrol ediniz. Etkin değilse etkinleştiriniz.

| T.C. Millî Eğit<br>Doküman Yö                               | im Bakanlığı<br>netim Sistemi                                                    | Haberler Güncelle      | emeler Ki  | urulum Ayaı | lan Eğitim | e-İmza     | Giriş |
|-------------------------------------------------------------|----------------------------------------------------------------------------------|------------------------|------------|-------------|------------|------------|-------|
| Eklentileri Yönet<br>Internet Explorer eklentilerinizi gört | intüleyin ve yönetin                                                             |                        |            |             |            |            |       |
| Eklenti Türleri                                             | Adı                                                                              | Yayımcı                | Durum      | Mimari      | Yükleme z  | Gezinti za |       |
| 🖓 Arac Cubukları ve Uzantılar                               | Adobe Systems, Incorporated                                                      |                        |            |             |            |            |       |
| 🔿 Arama Sačlavicilari                                       | Adobe PDF                                                                        | Adobe Systems, Incorpo | Etkin      | 32 bit      | 0,00 s     |            |       |
| S Under das das                                             | Adobe PDF Link Helper                                                            | Adobe Systems, Incorpo | Etkin      | 32 bit      | 0,00 s     | 0,00 s     |       |
|                                                             | Adobe PDF Conversion Toolbar                                                     | Adobe Systems, Incorpo | Etkin      | 32 bit      | 0,00 s     | 0,00 s     |       |
| Sizienme Korumasi                                           | SmartSelect Class                                                                | Adobe Systems, Incorpo | Etkin      | 32 bit      | 0,00 s     | 0,00 s     |       |
| Microsoft Corp<br>Microsoft On<br>Oracle America            | Microsoft Corporation<br>Microsoft OneDrive for Business<br>Oracle America, Inc. | Microsoft Corporation  | Devre dışı | 32 bit      |            |            |       |
|                                                             | Java(tm) Plug-In SSV Helper                                                      | Oracle America, Inc.   | Etkin      | 32 bit      | 0,00 s     |            |       |
|                                                             | Java(tm) Plug-In 2 SSV Helper                                                    | Oracle America, Inc.   | Etkin      | 32 bit      | 0,01 s     |            |       |
|                                                             |                                                                                  |                        |            |             |            |            |       |
|                                                             | Softdeluxe Ltd.                                                                  |                        |            |             |            |            |       |
| Göster:                                                     | Free Download Manager                                                            | Softdeluxe Ltd.        | Etkin      | 32 bit      | 0,01 s     | 0,00 s     |       |

Giriş butonuna tıklayarak TC kimlik numaranız ve Kişisel şifrenizle giriş yapınız.

Giriş yaptıktan sonra "Aktif görevlendirmeniz bulunmamakta" veya " SQL Hatası oluştu" uyarısı alıyorsanız. İlçe DYS Yöneticinize bildiriniz.Durumunuz incelendikten sonra tarafınıza dönüş yapılacaktır.

### **Olası Problemler**

1. DYS Sistemine giriş yapılırken; "Sayfa Görüntülenemiyor!" hatası alınması durumunda ;

a) İp erişim izniniz yoktur.

b) host dosyasına gerekli IP satırları eklenmemiştir veya host dosyanız DYS kurulumundan sonra değiştirilmiştir.

### ÇÖZÜM:

- a) IP adresinizi http://www.ipnedir.com adresine girerek not ediniz. Modemi kapatıp açarak tekrar aynı adrese girmeniz durumunda IP adresiniz değişip değişmediğini teyit ediniz. IP adresi değişiyor ise Müdürlüğümüze bildiriniz. Eğer (VSAT) uydu bağlantısı kullanıyorsanız IP adresinin son iki hanesi değişecektir.
- b) hosts dosyasını C:\Windows\System32\drivers\etc klasörüne kopyalayınız. Eski dosya varsa üzerine yazınız. <u>Host Dosyası için Tıklayınız.</u>

# 2. Doküman Yönetim Sistemi 4 adımda açılmaktadır. Eğer DYS açılmayıp 2. adımda kalıyor ise

- a) Geçerli internet tarayıcının JAVA desteği bulunmamaktadır.
- b) java.policy dosyası Kullanıcı klasöründe değildir.
- c) İnternet Explorer eklentilerinde Java eklentisi devre dışı kalmıştır.
- d) javanın security ayarlarına ilgili siteler eklenmemiştir.

### ÇÖZÜM:

a) Java desteği olan tarayıcı sürümlerini kullanınız.

- b) java.policy dosyasını Masaüstündeki **kullanıcı** klasörüne kopyalayınız. java.policy dosyası için tıklayınız.
- c) İnternet Explorer-Araçlar-Eklentileri Yönet seçeneğinden Java(TM) Plug-In seçenekleri etkin yapınız.
- d) Denetim masasından Java panelini tıklayınız açılan pencereden "security" sekmesinden aşağıdaki adresler ekli değilse ekleyiniz.

http://\*.meb.gov.tr http://dys.meb.gov.tr http://dysdownload.meb.gov.tr https://dysegitim.meb.gov.tr

DYS son güncellemeden sonra, dys.meb.gov.tr adresine giriş yapılırken **meb.jnlp** dosyasını "AÇ" diyerek sisteme giriş yapabilirsiniz.